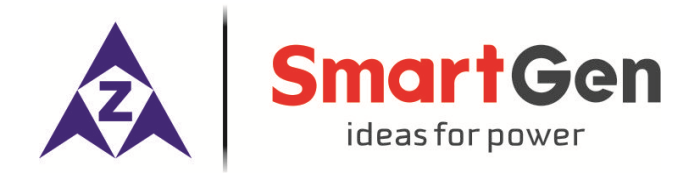

# HRC12

蓝牙通信模块

用户手册

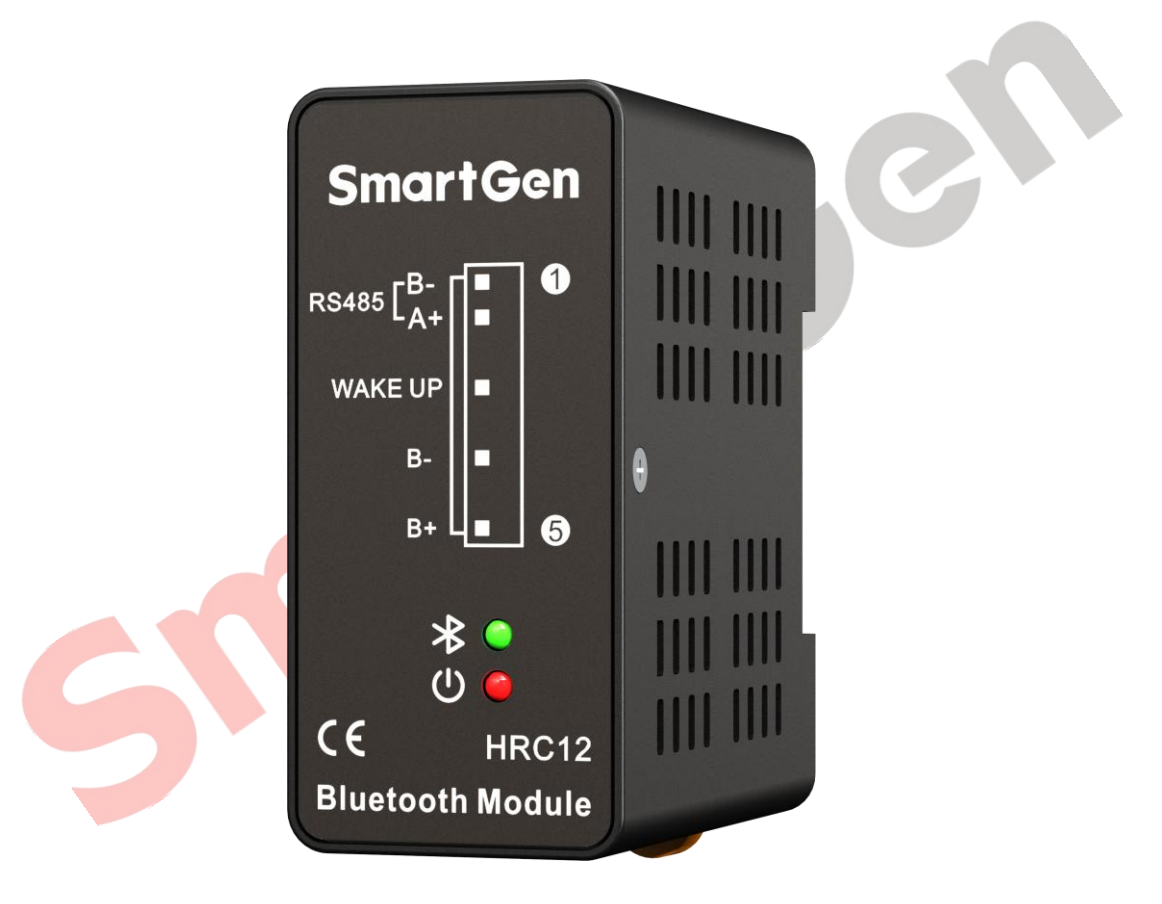

郑州众智科技股份有限公司 SMARTGEN (ZHENGZHOU) TECHNOLOGY CO.,LTD.

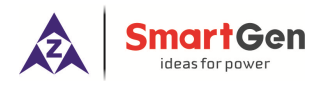

目 录

| 目  | 录            | 2 |
|----|--------------|---|
| 前  | 言            | 3 |
| 1  | 概述           | 4 |
| 2  | 性能特点         | 4 |
| 3  | 规格           | 4 |
| 4  | 面板和接线端子描述    | 5 |
|    | 4.1 面板指示灯    | 5 |
|    | 4.2 RS485 接口 | 5 |
|    | 4.3 接线端子     | 6 |
| 5  | 典型应用图        | 6 |
| 6  | 外形及安装尺寸      | 6 |
| 7  | APP 连接说明     | 7 |
| 8  | 唤醒输出说明       | 8 |
| 9  | 故障排除         | 9 |
| 10 | 装箱清单         | 9 |

5

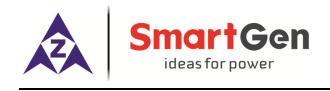

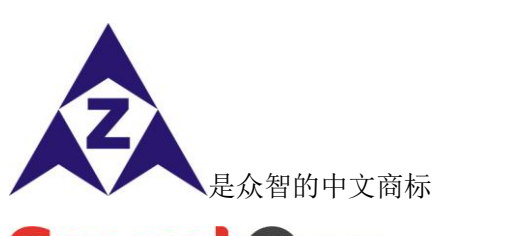

**SmartGen**<sub>是众智的英文商标</sub>

SmartGen — Smart 的意思是灵巧的、智能的、聪明的, Gen 是 generator(发电机组)的缩写, 两个 单词合起来的意思是让发电机组变得更加智能、更加人性化、更好的为人类服务! 不经过本公司的允许,本文档的任何部分不能被复制(包括图片及图标)。 本公司保留更改本文档内容的权利,而不通知用户。 

前

言

公司地址:中国•河南省郑州高新技术开发区金梭路 28号

电话: 0086-(0)371-67988888 0086-(0)371-67981888 0086-(0)371-67991553 0086-(0)371-67992951 0086-(0)371-67981000(外贸) 全国免费电话: 400-0318-139 传真: 0086-(0)371-67992952

- 网址: www.smartgen.com.cn www.smartgen.cn
- 邮箱: sales@smartgen.cn

# 表1 版本发展历史

| 日期        | 版本  | 内容   |
|-----------|-----|------|
| 2020-3-20 | 1.0 | 开始发布 |
|           |     |      |
|           |     |      |

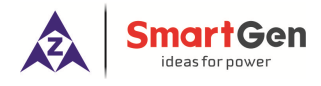

#### 1 概述

<u>HRC12蓝牙通信模块</u>是一款手机和发电机组数据通信的转换模块,HRC12蓝牙模块通过RS485与发电机组控制器进行连接,通过手机APP获取发电机组信息,且控制发电机组开停机。

#### 2 性能特点

一一手机蓝牙远距离监控机组状态,通信距离大于 50 米;

——手机端可控制机组控制器电源或者唤醒机组控制器;

一一模块供电电源范围宽 DC (8~35) V, 可直接使用发动机自带的起动蓄电池;

一一模块面板具有电源和通信状态指示灯,模块工作状态一目了然;

一一采用标准 35mm 导轨安装、螺丝(M4)固定安装;

一一模块化结构设计,阻燃 ABS 外壳,重量轻,结构紧凑,安装方便。

#### 3 规格

# 表2 技术参数

| 项目              | 内容                             |
|-----------------|--------------------------------|
| 工作电压            | DC8.0V至35.0V连续供电               |
|                 | 待机时: 24mW                      |
| <i>坐机功</i> 杞    | 工作时: 60mW                      |
| <b>RS485</b> 接口 | 非隔离型                           |
| 通信距离            | 大于50米                          |
| 外形尺寸            | 80mm x 65mm x 35.5 mm          |
| 工作条件            | 温度: (-25~+70)°C 湿度: (20~93)%RH |
| 储藏条件            | 温度: (-30~+80)°C                |
| 重量              | 0.07kg                         |

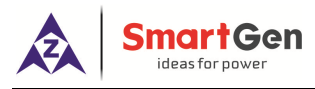

# 4 面板和接线端子描述

# 4.1 面板指示灯

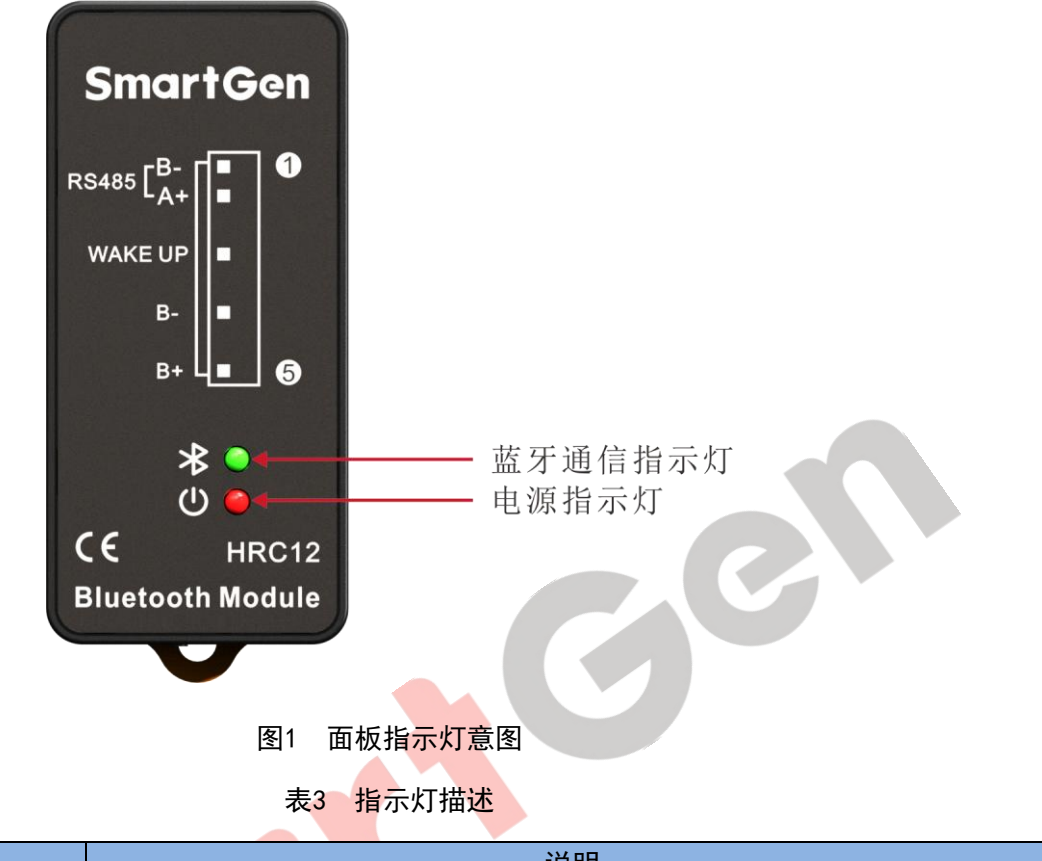

| 面膜标识    | 说明                                                     |
|---------|--------------------------------------------------------|
| 电源指示灯   | 当通信模块电源正常时亮,异常时灭。                                      |
| 蓝牙通信状态灯 | 数据传输时:根据数据发送接收闪烁;<br>无数据传输时:<br>蓝牙连接正常时亮;<br>蓝牙连接异常时灭。 |
|         |                                                        |

### 4.2 RS485 接口

通过 RS485 接口与发电机组控制模块 RS485 接口连接,获取机组数据信息,建议使用 120Ω 的终端匹配电阻。

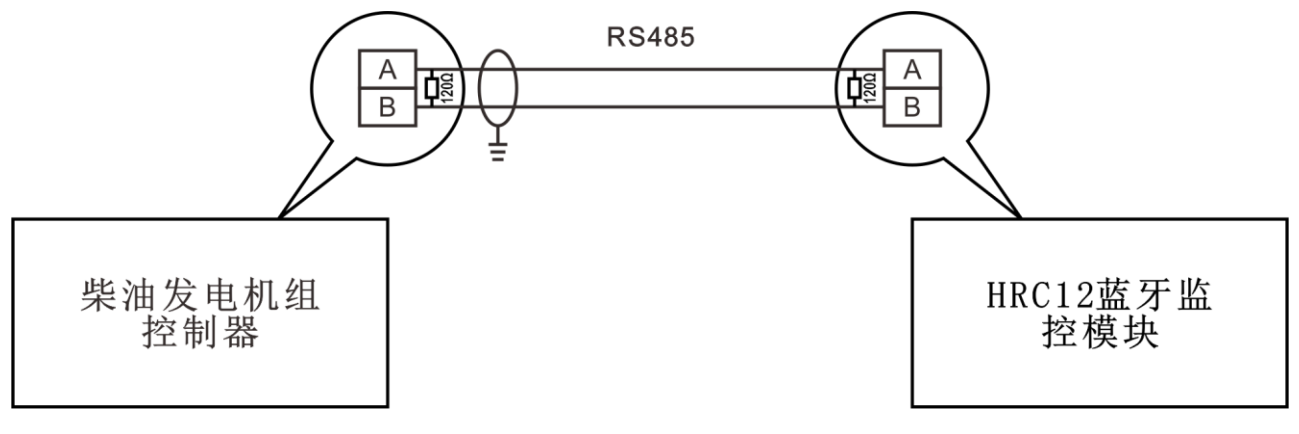

# 图2 RS485 连接示意图

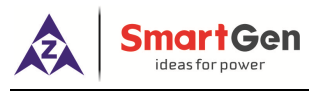

4.3 接线端子

#### 表4 接线端子描述一览表

| 序号 | 功能          | 导线规格               | 备注                  |  |
|----|-------------|--------------------|---------------------|--|
| 1  | RS485B(-)   | 0.5mm <sup>2</sup> | 建议使用 1200 的效端匹配电阻   |  |
| 2  | RS485A(+)   | 0.5mm <sup>2</sup> | 建以使用 12002 的终端匹乱电阻。 |  |
| 3  | WAKE UP     | 1.0mm <sup>2</sup> | B-输出,额定 1A。         |  |
| 4  | 直流工作电源输入 B- | 1.0mm <sup>2</sup> | 接直流电源负极。            |  |
| 5  | 直流工作电源输入 B+ | 1.0mm <sup>2</sup> | 接直流电源正极。            |  |

# 5 典型应用图

一个 HRC12 模块连接 1 个机组监控模块,可通过 RS485 接口连接。

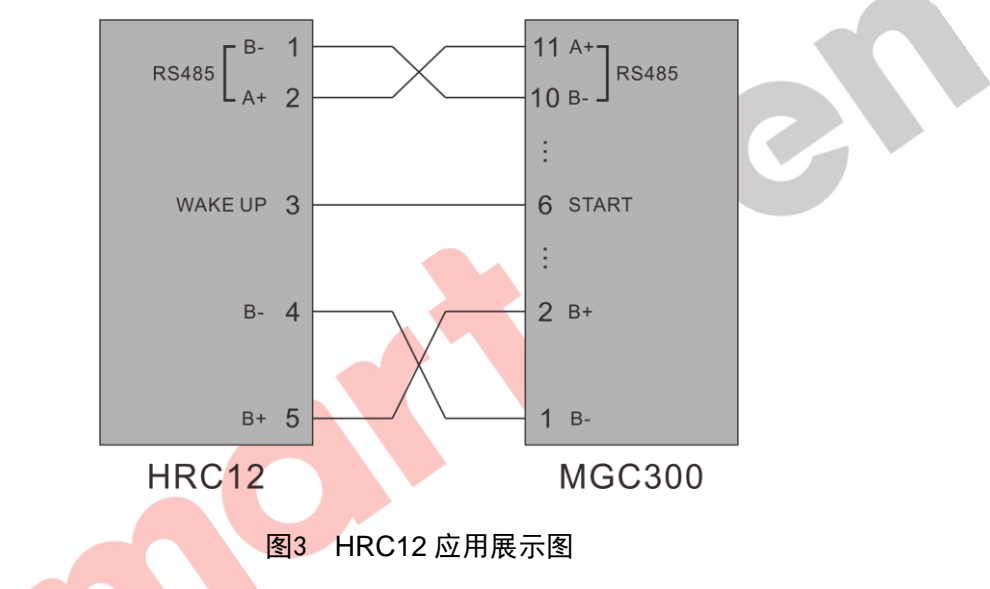

6 外形及安装尺寸

安装方式可采用 35mm 导轨安装或螺丝(M4)固定安装。外形尺寸如下所示:

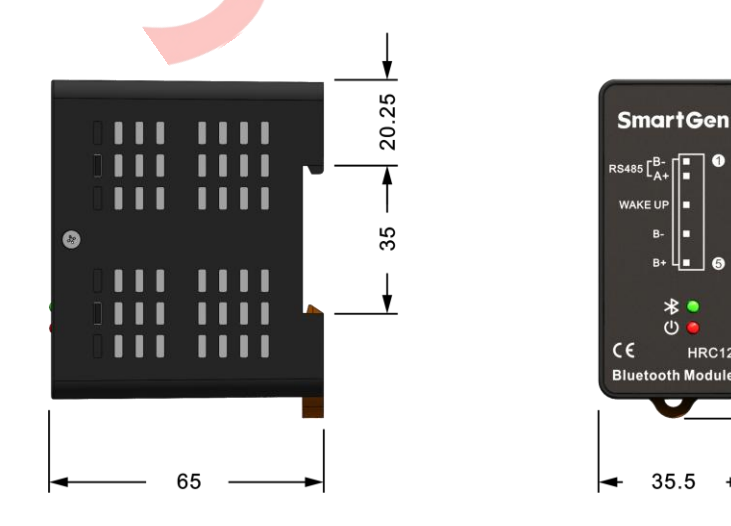

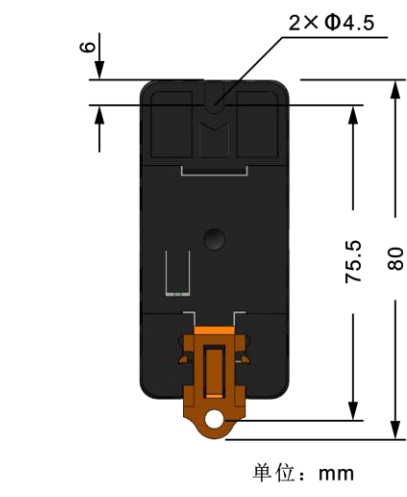

图4 外形尺寸安装图

ß

75. 80

6

HRC12

-

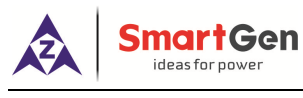

7 APP 连接说明

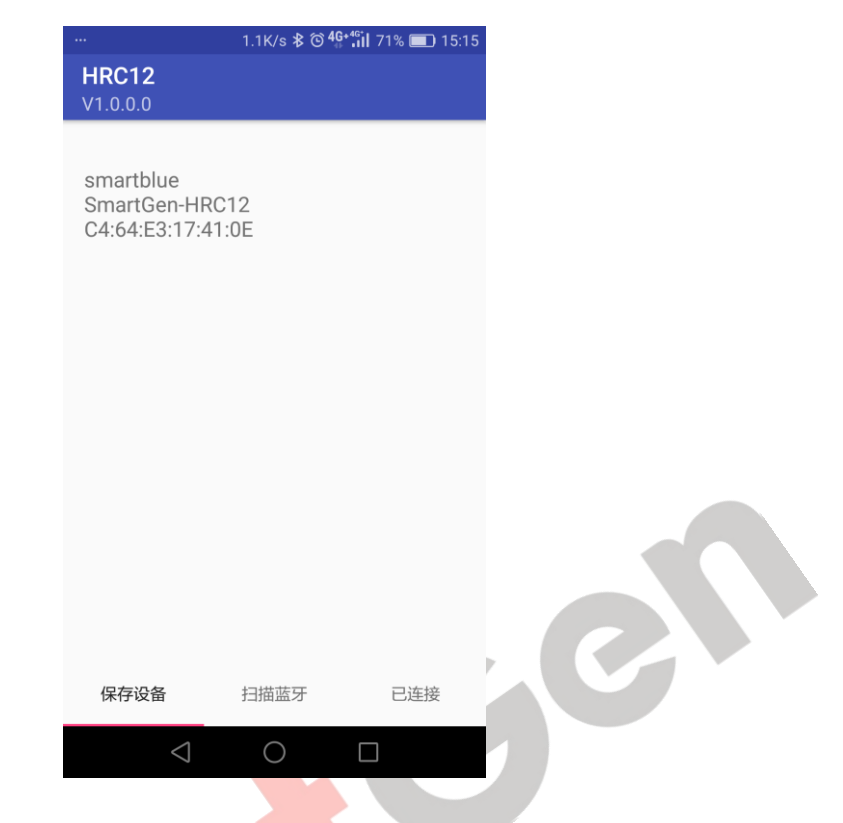

图5 保存设备界面示意图

(1)HRC12 蓝牙通信模块 APP 从本公司网站下载并安装到手机中,打开手机 APP 界面如图 5 保存 设备界面示意图,列表显示的保存的设备。点击条目连接设备(连接成功会自动跳转到已连接页面。超 时或者设备不在附近等连接不上时,会在当前页面提示)。长摁删除(出现删除对话框)

|   |                                                                  | 669B/s ≵ ⓒ <b>4</b> | * <b>fil</b> 71% 🔲 15:15 |
|---|------------------------------------------------------------------|---------------------|--------------------------|
|   | HRC12<br>V1.0.0.0                                                |                     |                          |
| G | SmartGen-HRC12<br>smartblue<br>C4:64:E3:17:41:0E<br>rssi: -39dbm |                     | 连接                       |
|   | Mi Band 3<br>New Device<br>DB:D6:1A:F1:32:4C<br>rssi: -86dbm     |                     | 连接                       |
|   |                                                                  |                     |                          |
|   |                                                                  |                     |                          |
|   |                                                                  |                     |                          |
|   |                                                                  |                     |                          |
|   | 保存设备                                                             | 扫描蓝牙                | 已连接                      |
|   | 1                                                                | $\bigcirc$          |                          |
|   |                                                                  | 0                   |                          |

图6 扫描蓝牙界面示意图

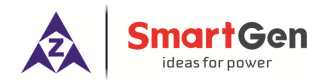

(2)点击扫描蓝牙页面,下拉刷新,如图6搜索蓝牙界面示意图。

显示内容: 1.蓝牙名称

2.保存的名称(未保存的为 New Device)

3.蓝牙地址

4.信号强度

点击连接跳转到已连接页面(HRC12 蓝牙名称-SmartGen-HRC12)

|                                                                                | 0K/s 🖇 ⓒ 4G+4G1 71% 💷 15:1                  | 6 |
|--------------------------------------------------------------------------------|---------------------------------------------|---|
| HRC12<br>V1.0.0.0                                                              |                                             |   |
| SmartGen-HRC12<br>smartblue<br>C4:64:E3:17:41:0E<br>软件版本:: V1.0<br>硬件版本:: V1.1 | ⋹                                           |   |
| 重命名                                                                            | 模块地址                                        |   |
| 停机报警                                                                           | 警告                                          |   |
| 机组运行 🥥                                                                         | 市电故障 🥥                                      |   |
| 上电                                                                             | 断电                                          |   |
| 保存设备 打                                                                         | · 描蓝牙 · · · · · · · · · · · · · · · · · · · |   |
| $\triangleleft$                                                                | 0                                           |   |
|                                                                                |                                             |   |

图7 已连接界面示意图

(3)连接成功的页面如图7已连接界面示意图所示,通讯成功后会读取出软硬件版本号

重命名 - 改变当前保存的设备名称。

模块地址 - 下位机模块地址。

**中间会显示报警信息** - 机组正常运行时,运行灯显示绿色否则为红色; 市电故障时, 故障灯显示红色。

**断开**•断开连接(只支持一对一连接,如更换蓝牙设备,需要断开当前设备,再去连接其他的); 进入已连接页面时,对下位机有操作时,第一次需要输入下位机密码。

上电 - WAKE UP 端子接的控制器被唤醒。

断电 - WAKE UP端子接的控制器低功耗模式。

#### 8 唤醒输出说明

当图7己连接界面示意图中点击上电按钮后,然后蓝牙模块WAKEUP端子接的控制器从低功耗状态进入 正常工作模式。

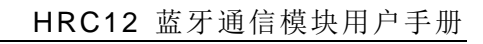

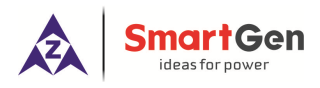

#### 9 故障排除

表5 故障排除

| 故障现象         | 可能采取的措施                                    |  |
|--------------|--------------------------------------------|--|
| 通信描址加电壬后应    | 检查电源电压                                     |  |
| 通信候吠加电儿反应    | 检查通信模块接线                                   |  |
| 蓝牙指示灯不亮      | 检查手机蓝牙是否开启                                 |  |
|              | 检查连线                                       |  |
|              | 检查机组控制器 ID、通信设置(波特率: 9600; 数据位: 8; 停止位: 无; |  |
| RS485 不能正常通信 | 奇偶校验:无)是否正确                                |  |
|              | 检查 RS485 的 A 与 B 是否接反                      |  |
|              | 使用 120Ω 的终端匹配电阻                            |  |
| 机组不能控制       | 检查唤醒信号是否输出                                 |  |
| 10 装箱清单      |                                            |  |

表6 装箱清单

| 序号 | 附件名称         | 数量 | 备注 |
|----|--------------|----|----|
| 1  | HRC12 蓝牙通信模块 | 1  |    |
| 2  | 120Ω 电阻      | 1  |    |
| 3  | 合格证          | 1  |    |
| 4  | 说明书          | 1  |    |